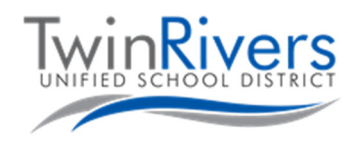

## Getting familiar with your Chromebook

This document contains information for your Chromebook. If you have any questions please contact the helpdesk at (916) 566-7802, or email us at TechSupport@twinriversusd.org

To power on the Chromebook, open the lid. If it doesn't power on try pressing the power button on the top right corner of the keyboard. If you have a 3189 Chromebook model, the power is on the right side of the Chromebook. To determine what kind of Chromebook you have, the model can be found on the bottom of the Chromebook.

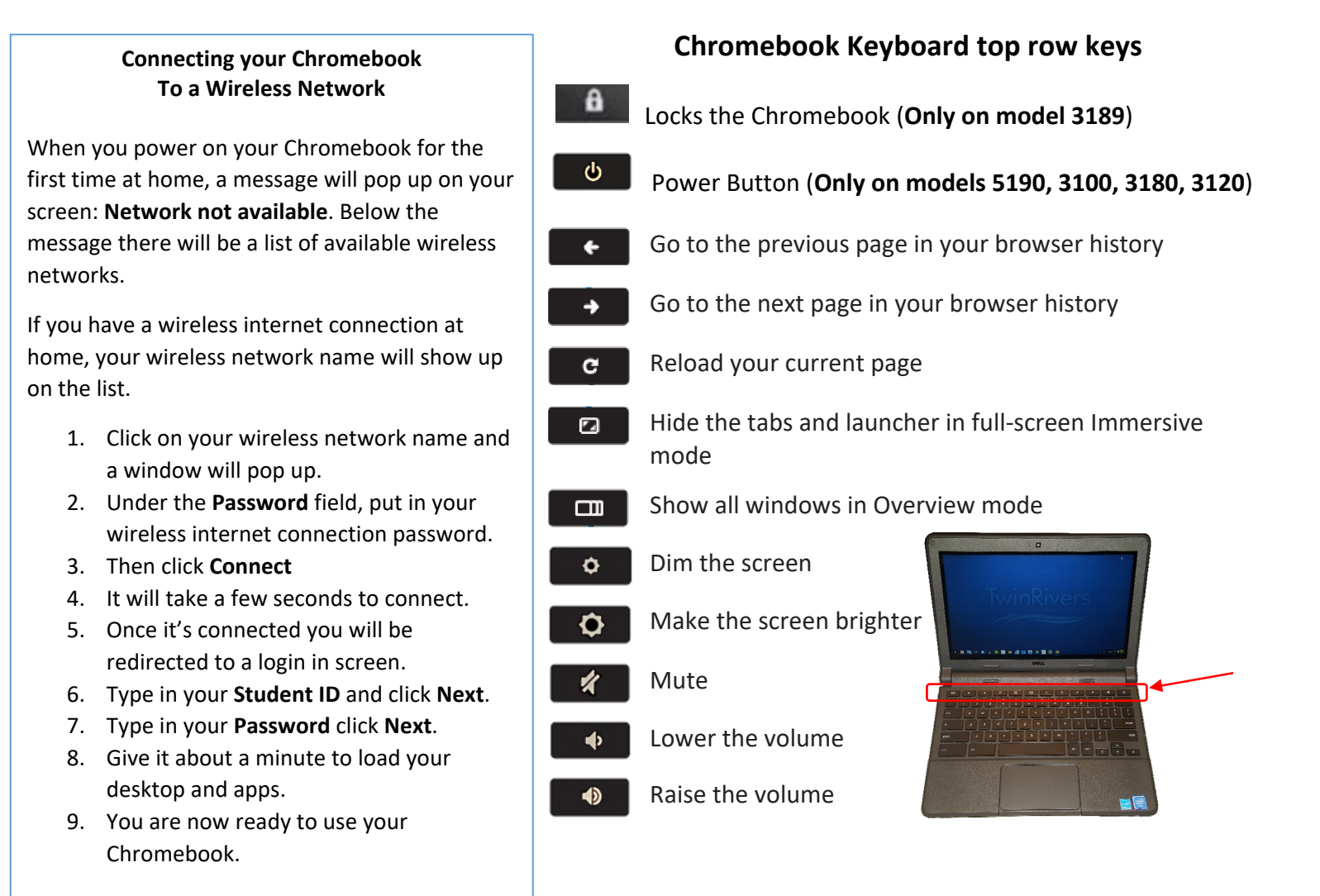

## Safety tips:

- Do not share your computer password with anyone.
- Do not close your Chromebook with anything inside of it.
- Do not put anything on top of your Chromebook.
- Do not eat or drink on your Chromebook.